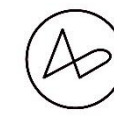

Akadémia umení v Banskej Bystrici → PR oddelenie

# AU NET DATA

(aktuálne informácie pre študentov k 15.12.2021)

- $\rightarrow$  https://art.aku.sk/
- $\rightarrow IDM \rightarrow i$ nfo **d**ata **m**edia  $\rightarrow$  archív výstupov

## Ako sa prihlásiť?

→v prípade, že ešte nie ste prihlásený do <u>https://art.aku.sk/</u>, stačí zadať Váš aku e-mail (<u>meno.prezvisko@aku.sk</u>). Potom obdržíte pozvánku prostredníctvom správy v outlooku.

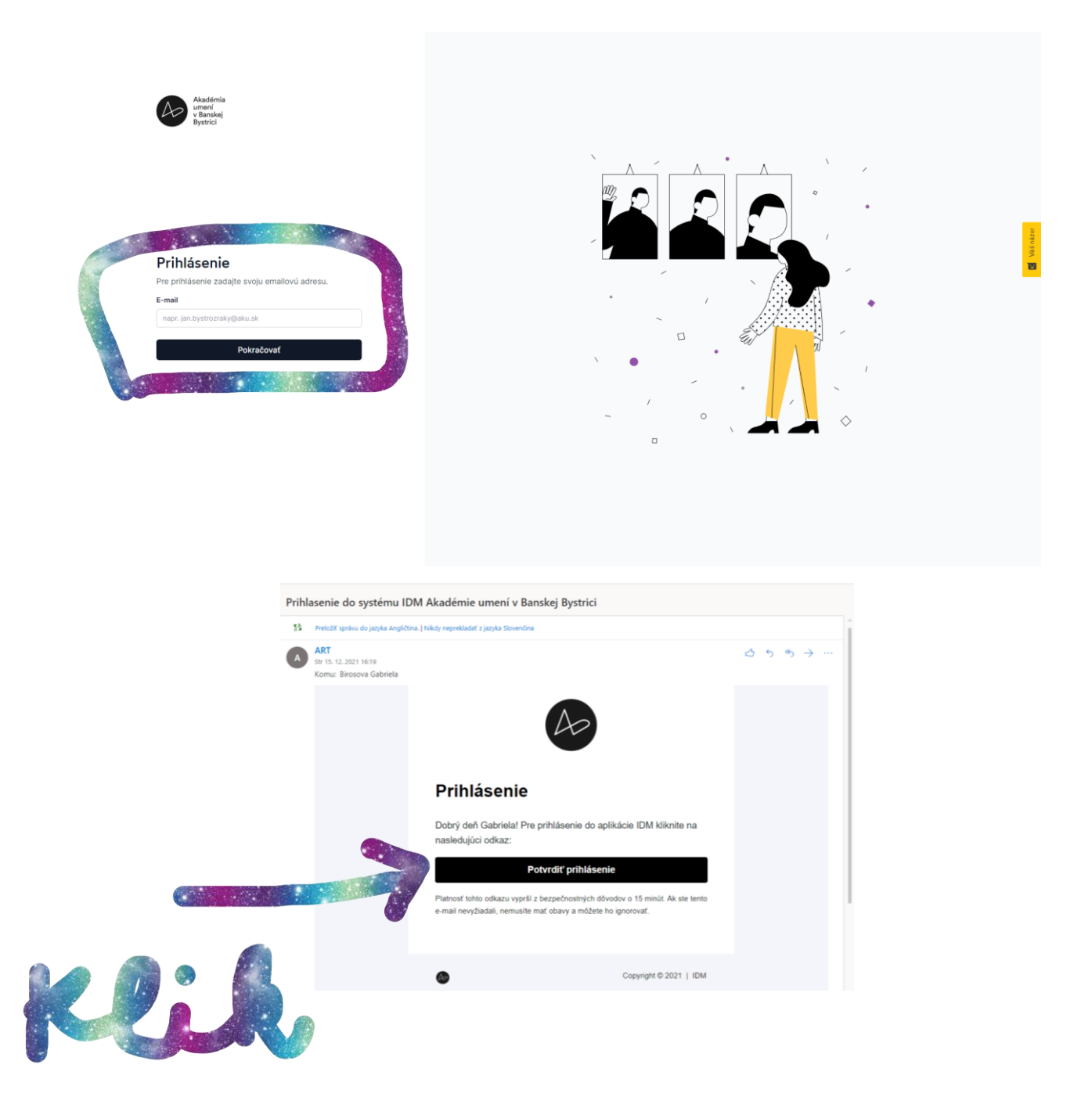

## Ako začať? Začnite úpravou profilu.

- → vloženie profilovej fotky
- → vloženie reprezentatívnych školských i mimoškolských výstupov za aktuálny semester
- → výber Študijného programu. Katedry slúžia iba absolventom, podľa novej akreditácie

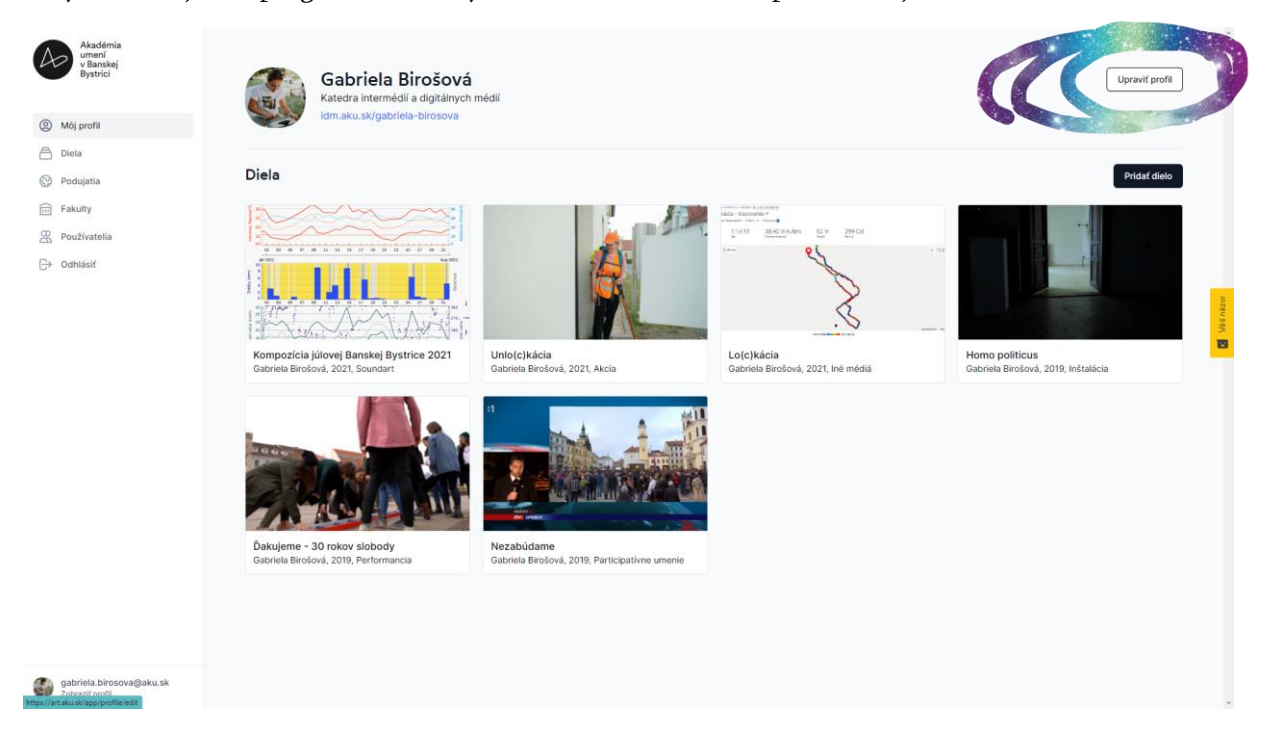

Študentstvo prijaté od šk. r. 2022/2023, sa kategorizuje podľa študijných programov.

| etaliny program - vone vytranie americ                           |  |
|------------------------------------------------------------------|--|
| Katedra hudobno-teoretických a akademických predmetov            |  |
| Katedra klavírnej spolupráce                                     |  |
| Katedra teórie                                                   |  |
| Katedra dramaturgie, réžie a teatrológie                         |  |
| Katedra filmovej scenáristiky a dramaturgie                      |  |
| Katedra kompozície a dirigovania zboru                           |  |
| Katedra intermédií a digitálnych médií                           |  |
| Katedra dychových nástrojov                                      |  |
| Katedra kompozície                                               |  |
| Katedra dirigovania zboru                                        |  |
| Katedra strunových nástrojov                                     |  |
| Studijný program → Intermédiá-digitálne média-priestorová tvorba |  |
| Študijný program → Kompozícia                                    |  |
| Študijný program → Hudobné umenie 🛛 🔬 🖉                          |  |
| Študijný program → Interpretačné umenie                          |  |
| Študijný program → Herectvo                                      |  |
| Študijný program → Divadelné umenie                              |  |
| Študijný program → Divadelná dramaturgia a réžia                 |  |
| Študiný program → Filmová a televízna réžia a scenáristika       |  |
|                                                                  |  |
|                                                                  |  |

## Čo môžem vložiť do archívu IDM?

→ FOTKY – (môžete vložiť neobmedzené množstvo, ale aj archív má určité kapacity)

- $\rightarrow$  VIDEO 1 ks
- $\rightarrow$  AUDIO 1 ks
- $\rightarrow$  PDF 1 ks

→ je potrebné prejsť na "Môj profil" → "pridať dielo"

| Akadémia<br>umení<br>v Banskej<br>Bystrici  | Mőj profil > Pridať dielo<br>Pridať dielo                                                                                                    |                                                    | Zrušiť Uložiť     |
|---------------------------------------------|----------------------------------------------------------------------------------------------------|----------------------------------------------------|-------------------|
| Môj profil                                  |                                                                                                    |                                                    |                   |
| 🛱 Diela                                     |                                                                                                    |                                                    |                   |
| 🚱 Podujatia                                 | Detaily diela                                                                                                    | Fotografie<br>Povolené formáty: JPG, PNG           | Pridať fotografie |
| Fakulty                                     | Názov *                                                                                                    |                                                    |                   |
| Používatelia                                | Názov diela                                                                                                    |                                                    |                   |
| ⊖ Odhlásiť                                  | Rok vzniku *<br>2021<br>Predmet *                                                                                                    | Video<br>Povolené formáty: MP4, MP0, MOV, AVI, WMV | Pridať video      |
|                                             | Vyberte prodmet v                                                                                                    | Audio<br>Povolenė formáty: MP3, WAV                | Pridať audio      |
|                                             | Popis diela *   B I Image: Comparison of the second second | Dokument / Priloha<br>Powelené formáty: PDF        | Pridať prílohu    |
| gabriela.birosova@aku.sk<br>Zobrazif profil |                                                                                                    |                                                    |                   |

V prípade že chcete pridať viac krát video, alebo audio nahrávok v rámci výstupu jedného premetu, tak je potrebné obsah nahrávať samostatne, ako samostatný výstup.

## Podujatie $\rightarrow$ záznam aktivity

- → podujatie slúži ako archív Vašich aktivít
- → aktivitu môžete dokladovať posterom
- $\rightarrow$ vytvorením podujatia môžete "natrackovať" ďalších spolu<br/>autorov

## Dostupnosť webu pre verejnosť

- $\rightarrow$ Web nie je momentálne viditeľný zvonku. Viditeľný je pre používateľov, teda Vás, študentov
- → link na web bude aktívny / verejný v priebehu letného semestra 2022.

## Ako nahlásiť chybu, alebo podnet na úpravu?

Chybu, alebo podnet na úpravu môžete nahlásiť dvoma spôsobmi:

- 1. Prostredníctvom Hojtar. (To je to žlté tlačidlo na pravej strane webu)
- 2. Alebo nás môžete informovať prostredníctvom:
- → <u>katarina.viludova@aku.sk</u>
- $\rightarrow$  cez team PR oddelenie AU BB
- → alebo na telefónnom čísle: +421 90 4574 244